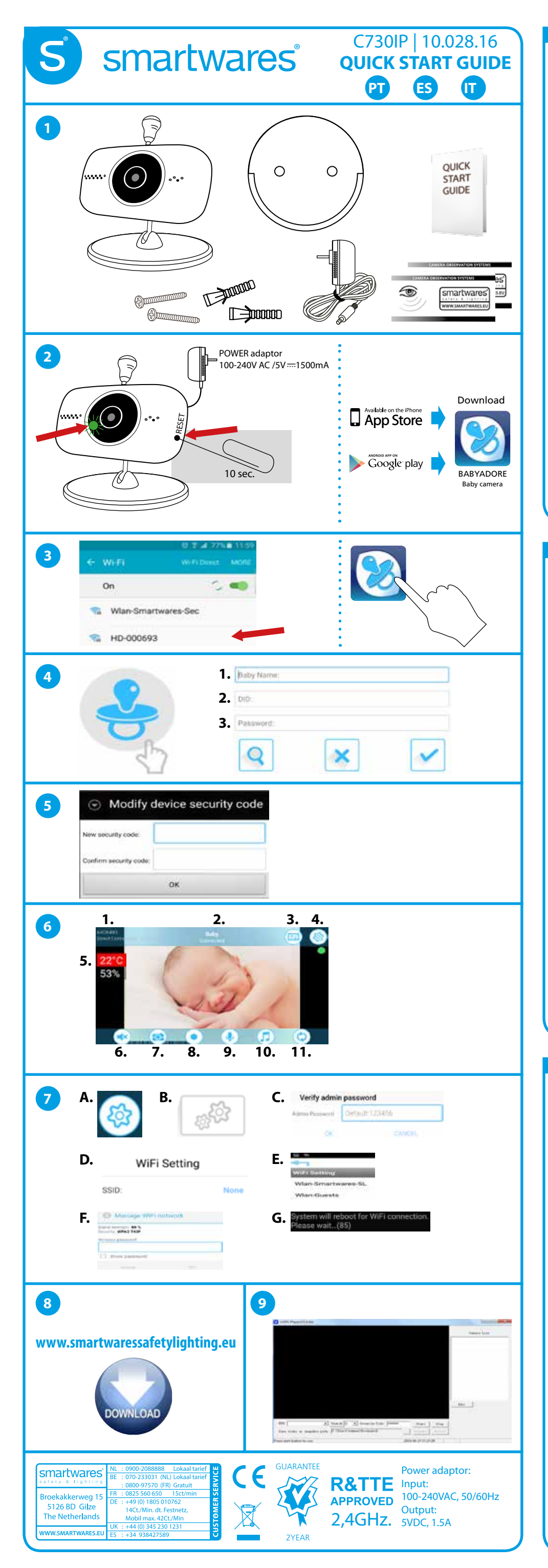

## ΡΤ

- 1. Câmara IP + suporte e instalação na parede, embalagem de parafusos, adaptador de alimentação, Guia de Início Rápido, 2x adesivos de vidro.
- 2. Ligue o adaptador à câmara e a ficha à tomada. Aquarde até aparecer uma luz verde a piscar na câmara. Se a luz verde não começar a piscar, poderá reiniciar a câmara com um clipe (Prima durante 10 segundos, deixe a câmara ligada). Para as funções de câmara de bebé, transfira a aplicação "BabyAdore" a partir da loja Google play ou Apple app.
- Vá para as definições de Wi-Fi do seu dispositivo móvel. Ligue o router da câmara. O nome do router é HD-xxxxx. A palavra-passe é: 12345678. Abra a aplicação BabyAdore. 3.
- Toque no logótipo para adicionar a sua câmara. 1. Escreva qualquer nome à sua escolha. 2. Introduza manualmente o DID 4. (na parte posterior da câmara) ou prima o botão de pesquisa. 3. Introduza a palavra-passe predefinida: 123456 Confirme a salvaguarda da câmara na sua aplicação. Assistirá a uma visualização ao vivo após alguns segundos.
- Por motivos de segurança, tem de alterar a palavra-passe predefinida 123456 para o seu código de segurança pessoal. 6. Togue na imagem ao vivo. Será apresentado um menu (Imagem 6.).
- 1. Resolução da imagem no seu dispositivo móvel. A predefinição é VGA para uma transmissão de dados menor. 2. Nome e estado da câmara da ligação.
  - 3. Definições de vídeo.
  - 4. Definições do dispositivo. 5. Sensor de Humidade e Temperatura (é possível definir a função de alarme se o valor for demasiado baixo ou demasiado alto)
  - 6. Toque para ligar/desligar o volume do vídeo.
  - 7. Toque para capturar uma imagem de ecrã.
  - 8. Toque para gravar um vídeo.
  - 9. Fique a tocar para falar (Prima para falar).
  - 10. Toque para reproduzir uma música de embalar. 11. Toque para atualizar a ligação com a sua câmara.
  - Quando abrir um menu, poderá regressar à visualização ao vivo se tocar próximo do menu, na visualização ao vivo.
  - Ligue a sua Câmara para Bebé ao seu router Wi-Fi. **A.** Toque no botão "Definições do dispositivo".

  - B. Toque no botão "Definições avançadas".
  - C. Introduza a palavra-passe predefinida do Administrador: 123456 (Note que é uma palavra-passe diferente que a descrita no ponto 5).
  - D. Deslize o dedo para baixo para as "Definições de Wi-Fi" e toque.
  - E. Selecione a sua rede Wi-Fi para ligar a Câmara para Bebé. F. Introduza a palavra-passe Wi-Fi do router e toque em "OK".

  - G. O sistema reiniciará nos próximos 90 segundos. Aguarde até a contagem estar completa. Feche a sua Aplicação e abra-a novamente. A sua Câmara para Bebé está ligado ao Wi-Fi e pode ser visualizada em qualquer parte do mundo.
- 8. Transfira o software de PC e manual completo em www.smartwaressafetylighting.eu
- No Website pesquise o nome do produto: C730IP.
- 9. Instale o software do PC no seu sistema Windows e abra o programa. Introduza manualmente o "DID" ou prima o botão de pesquisa. Introduza o seu código de segurança pessoal do passo 5 e prima "Iniciar". Terá uma visualização ao vivo.

#### ES

7.

- 1. Cámara IP + soporte y montaje en pared, bolsa de tornillos, adaptador de corriente, guía de inicio rápido, 2x etiqueta de la ventana.
- 2. Conectar el adaptador a la cámara y enchúfelo a la corriente. Espere hasta que haya una luz verde parpadeante en la cámara. Si la luz verde no parpadea debe reiniciar la cámara con un clip (Sostenga durante 10 segundos, deje la alimentación de la cámara). Para funciones de vigila bebé descargar la aplicación "BabyAdore" de la tienda de Google play o la tienda de aplicaciones de Apple.
- Ir a la configuración WiFi de su dispositivo móvil. Conectar con el router de la cámara. El nombre del router es HD-xxxxxx. 3. La contraseña es: 12345678. Abra la aplicación BabyAdore.
- Toque en el logotipo para añadir su cámara. 1. Tipo : el nombre que desee. 2. Introduzca el número DID (en la parte posterior de la cámara) manualmente o pulse el botón de búsqueda. 3. Introduzca la contraseña predeterminada: 123456 Pulse Confirmar para guardar la cámara en su aplicación. Verá la visualización en vivo después de unos segundos.
- Por razones de seguridad se tiene que cambiar la contraseña por defecto 123456 a su código de seguridad personal. Pulse en la imagen en directo. Un menú se mostrará (Cuadro 6). 5.
- 1. La resolución de la imagen en el dispositivo móvil. Por defecto es VGA para menos flujo de datos. 2. Nombre de la cámara y el estado de la conexión.
  - 3. Configuración de vídeo.
  - Configuración de dispositivo.
  - 5. Sensor de temperatura y humedad (es posible ajustar la función de alarma si el valor es demasiado bajo o demasiado alto).
- 6. Pulse para encender / apagar el volumen del video.
- 7. Presione para capturar una imagen de la pantalla.
- 8. Pulse para grabar un video.
- 9. Mantenga pulsado para hablar (PTT).
- 10. Pulse para reproducir música de cuna
- 11. Pulse para actualizar la conexión con la cámara.

Cuando haya abierto un menú puede regresar a la visualización en directo si toca junto al menú, en la visualización en directo.

- 7. Conecte su vigila bebé a su router wifi.
- A. Pulse el botón "Configuración del dispositivo".
- B. Pulse el botón "Configuración avanzada".
- C. Introduzca la contraseña de administrador por defecto: 123456
- (Tenga en cuenta que es una contraseña distinta a punto descriptivo 5). D. Deslizar hacia abajo en la "configuración de Wifi" y pulse sobre él.
- E. Seleccione la red Wi-Fi para conectar el vigila bebé.
- F. Introduzca el router wifi contraseña y pulse "OK".
- G. El sistema se reiniciará los siguientes 90 segundos. Por favor, espere hasta que finalice la cuenta regresiva. Cerrar la aplicación y vuelva a abrirla. La cámara del bebé está en Wi-Fi y puede ser vista en cualquier parte del mundo. Descargue el software para PC y el manual desde www.smartwaressafetylighting.eu. 8.
- En la búsqueda web para el nombre del producto: C730IP.
- 9. Instalar el software para PC en su sistema de windows y abra el programa. Introduzca el "DID" manual o pulse el botón de búsqueda. Introduzca su código de seguridad personal de la etapa 5 y pulse "start". Tendrá visualización en directo.

# IT

- IP telecamera + staffa e montaggio a parete, pacco viti, adattatore di alimentazione, Guida rapida, 2x adesivo per finestra 1. 2. Collegare l'adattatore alla videocamera e alla presa di corrente. Attendere finché la luce verde lampeggia sulla telecamera. Se la luce verde non lampeggia, è possibile resettare la telecamera con una graffetta (tenere per 10 secondi, lasciare la telecamera accesa). Per le funzioni "baby telecamera", scaricare l'app "BabyAdore" da Google play store o da Apple app store
- Andare alle impostazioni wifi del vostro dispositivo mobile. Collegarsi al router della telecamera 3.
- Il nome del router è HD-xxxxx. La password è: 12345678. Aprire l'app BabyAdore.
- Toccare il 'logo' per aggiungere la telecamera. 4.
- 1. Digitare un nome a piacere.
- 2. Digitare manualmente l'ID del dispositivo (nella parte posteriore della telecamera) o premere il pulsante ricerca. 3. Inserire la password predefinita: 123456
- Premere "conferma" per memorizzare la telecamera nell' app. Dopo pochi secondi, vedrete la visualizzazione in diretta.
- Per motivi di sicurezza è necessario modificare la password predefinita 123456 nel vostro codice personale di sicurezza. 5.
- Toccare l'immagine in diretta. Sarà visualizzato un menù (Figura 6.). 6.
  - 1. Risoluzione dell'immagine sul dispositivo mobile. Quella predefinita è VGA per un minor streaming di dati.
  - 2. Nome telecamera e stato della connessione.
  - 3. Impostazioni video.
  - 4. Impostazioni dispositivo.
  - 5. Sensore di temperatura e umidità (è possibile impostare la funzione allarme se il valore è troppo basso o troppo alto).
  - 6. Toccare per attivare/disattivare il volume del video
  - 7. Toccare per catturare una schermata
  - 8. Toccare per registrare un video
  - 9. Toccare e tenere premuto per parlare ("Push to talk").
  - 10. Toccare per riprodurre una ninnananna.
  - 11. Toccare per aggiornare la connessione con la telecamera.

Quando si apre un menù, è possibile tornare alla visualizzazione in diretta se si tocca "Avanti" nel menù, nella visualizzazione in diretta.

7. Collegare la Baby Telecamera al router wifi.

A. Toccare il pulsante "impostazioni dispositivo".

- B. Toccare il pulsante "Impostazioni avanzate".
- C. Inserire la password Amministratore predefinita: 123456 (Nota: è una password diversa da quella descritta al punto 5).
- **D.** Scorrere in basso fino a "Impostazioni wifi" e toccare.
- E. Selezionare la rete wifi per collegare la Baby Telecamera
- F. Inserire la password del vostro router wifi e toccare su "OK".
- G. Il sistema si riavvia nei successivi 90 secondi. Attendere finché il conto alla rovescia è completato.
- Chiudere e riaprire la APP. La vostra Baby telecamera è sul Wifi è può essere vista da qualunque parte del mondo.
- 8. Scaricare il software per PC ed il manuale completo dal sito www.smartwaressafetylighting.eu. Sul sito web, ricercare il nome del prodotto: C730IP.
- Installare il software per PC sul vostro sistema windows ed aprire il programma. Inserire il codice "DID" manualmente 9. o premere il pulsante Ricerca.

Inserire il vostro codice di sicurezza personale dal passo 5 e premere "start". Vedrete la visualizzazione in diretta.

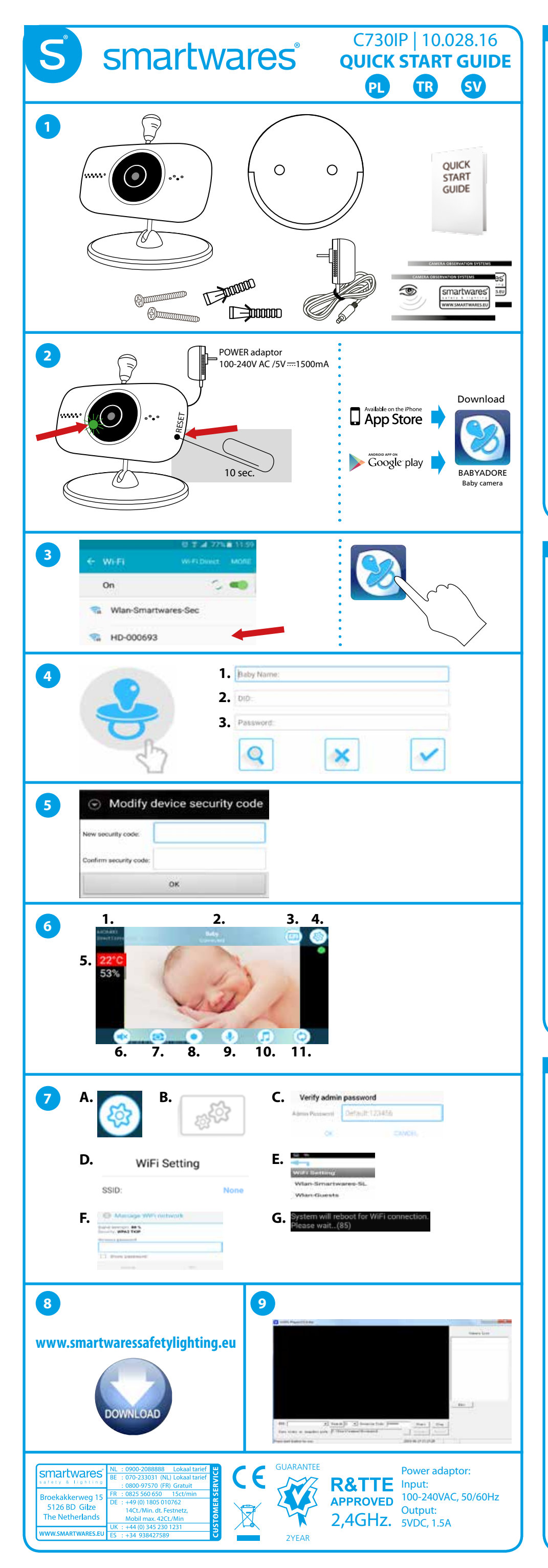

#### PL

5.

- Kamera IP + wspornik do montażu ściennego, zestaw wkrętów, zasilacz, instrukcja szybkiego startu, 2x naklejka na szybę. Podłączyć zasilacz do kamery i do gniazdka elektrycznego. Poczekać, aż na kamerze zapali się zielony wskaźnik świetlny. 2. Jeśli zielony wskaźnik nie miga to można wyzerować kamerę za pomocą spinacza do papieru (przytrzymać przez 10 sekund, pozostawić włączoną kamerę).
- Dla funkcjonowania kamery pobrać aplikację "BabyAdore" ze sklepu Google play store lub Apple app store.
- Przejść do ustawień wifi na urządzeniu mobilnym. Podłączyć do routera kamery. Nazwa routera to HD-xxxxx. Hasło to: 12345678. Otworzyć aplikację BabyAdore app. 3.
- Stuknąć logo, aby dodać kamerę. 4.
- 1. Wpisać wybraną nazwę.
- 2. Ręcznie wprowadzić DID (z tyłu kamery) lub nacisnąć przycisk wyszukiwania
- 3. Wprowadzić domyślne hasło: 123456
- Nacisnąć potwierdź, aby zapisać kamerę w aplikacji. Po kilku sekundach pojawi się widok na żywo. Z przyczyn bezpieczeństwa należy zmienić hasło domyślne 123456 na własny kod zabezpieczający.
- Stuknąć obraz na żywo. Pojawi się menu (rysunek 6.).
- 1. Rozdzielczość obrazu na urządzeniu mobilnym. Domyślne to VGA w celu mniejszego strumieniowania danych. 2. Nazwa kamery i status połączenia.
- 3. Ustawienia wideo.
- 4. Ustawienie urządzenia.
- 5. Czujnik temperatury i wilgotności (możliwe ustawienie funkcji alarmu, jeśli wartość jest zbyt niska lub zbyt wysoka).
- 6. Stuknąć, aby włączyć/wyłączyć głośność wideo.
- 7. Stuknąć, aby zachować obraz ekranu. 8. Stuknąć, aby zapisać wideo.
- 9. Stuknąć i przytrzymać w celu rozmowy (nacisnąć, aby rozmawiać).
- 10. Stuknąć, aby odtworzyć kołysankę.
- 11. Stuknąć, aby odświeżyć połączenie z kamerą
- Po otwarciu menu można powrócić do widoku na żywo, jeśli stukniemy obok menu, na widoku na żywo. 7. Podłączyć nianię elektroniczną z kamerą do routera wifi.
  - A. Stuknąć przycisk "Ustawień urządzenia".
  - B. Stuknąć przycisk "Ustawień zaawansowanych"
  - C. Wprowadzić domyślne hasło administratora: 123456 (Jest to hasło inne niż opisane w punkcie 5).
- D. Przewinąć w dół do "Ustawień Wifi" i stuknąć tam.
- E. Wybrać sleć wifi, aby połączyć się z nianią elektroniczną z kamerą F. Wpisać hasło wifi routera i stuknąć "OK".
- G. System przeładuje się w ciągu kolejnych 90 sekund. Poczekać, aż zakończy się odliczanie.
- Zamknąć APLIKACJĘ i otworzyć ponownie. Kamera jest już połączona z Wifi i widać ją wszędzie na świecie. 8. Pobrać oprogramowanie na komputer PC i takież dużą instrukcję z witryny www.smartwaressafetylighting.eu.
- W witrynie odszukać nazwę produktu: C730IP. Zainstalować oprogramowanie pc w systemie windows i otworzyć program.
- 9. Wprowadzić manualnie "DID" lub nacisnąć przycisk wyszukiwania Wprowadzić własny kod zabezpieczający od kroku 5 i nacisnąć "start". Pojawi się widok na żywo.

### TR

- 1. IP kamera + braket, duvar montajı aparatı, vida paketi, güç adaptörü, Hızlı Başlangıç Kılavuzu, 2x pencere etiketi. Kameraya adaptörünü bağlayın ve güç fişini takın. Kamerada bir yeşil ışık yanıp sönünceye kadar bekleyin 2.
- Yeşil ışık yanıp sönmüyorsa, bir ataş ile kamerayı sıfırlayabilirsiniz (10 saniye tutun, kamerada güç fişini takılı bırakın). Bebek kamerası işlevleri için Google Play Store veya Apple App Store'dan "BabyAdore" uygulamasını indirin.
- з. Mobil cihazınızın wifi ayarlarına gidin. Kameranın yönlendiricisine bağlayın. Yönlendirici adı: HD-xxxxxx. Şifre: 12345678. BabyAdore uygulamasını açın. Kameranızı eklemek için logoya dokunun.
- 4.
- 1. İstediğiniz herhangi bir ad yazın.

2. Manuel olarak DID kodunu girin (kameranın arka yüzündeki) veya 'Ara düğmesine basın. 3. Varsayılan şifreyi girin: 123456

- Uygulamanıza kamerayı kaydetmek için onayla düğmesine basın. Birkaç saniye sonra canlı görüntü göreceksiniz. Güvenlik nedenleriyle, kişisel güvenlik kodunuzda 123456 varsayılan şifresini değiştirmeniz gerekir. Canlı görüntüye dokunun. Bir menü gösterilecektir (Resim 6).
- 5.
- 1. Mobil cihazınızda görüntünün çözünürlüğü. Daha az veri akışı için VGA'sını varsayılana ayarlayın.
- 2. Kamera adı ve bağlantının durumu.
- 3. Video ayarları.
- 4. Cihaz ayarları.
- 5. Sıcaklık ve Nem sensörü (değeri çok düşük veya çok yüksek ise alarm işlevini ayarlamak mümkündür).
- 6. Videonun sesini açmak/kapatmak için dokunun.
- 7. Ekran görüntüsünü yakalamak için dokunun.
- 8. Video kaydetmek için dokunun.
   9. Konuşmak için dokunun ve tutun (Bas-konuş).
- 10. Ninni müzik çalmak için dokunun.
- 11. Fotoğraf makinesi ile bağlantıyı yenilemek için dokunun.
- Bir menü açtığınızda canlı görüntü üzerinde sonraki menüye dokunsanız, canlı görünüme dönebilirsiniz.
- Bebek Kamerasını wifi yönlendiriciye bağlayın. A. "Cihaz ayarları" düğmesine dokunun. B. "Gelişmiş ayarlar" düğmesine dokunun.
- C. Varsayılan Yönetici şifresini girin: 123456 (Bunun 5. maddede açıklanandan farklı şifre olduğunu unutmayın).
- D. "Wifi ayarları" üzerine aşağı getirin ve ona dokunun.

- E. Bebek Kamerasını bağlamak için wifi ağını seçin.
  F. Yönlendirici wifi şifresini girin ve "Tamam" düğmesine dokunun.
  G. Sistemi 90 saniye ardındna yeniden başlayacaktır. Geri sayım tamamlanana kadar lütfen bekleyin.
- Uygulamayı kapatın ve tekrar açın. Bebek kamerası Wif'de ve dünyanın her yerinde görülebilir.
- www.smartwaressafetylighting.eu web sitesinden PC yazılımını ve büyük kılavuzu indirin 8 Web sitesinde ürün adını arayın: C730IP.
- Windows sisteminize PC yazılımını yükleyin ve programı açın. Manuel olarak "DID" kodunu girin veya 'Ara" düğmesine basın. 9 5. adımdaki kişisel güvenlik kodunu girin ve "başlat" düğmesine basın. Canlı görünüm hazır olacaktır.

# SV

- 1. IP-kamera + fäste och väggfäste, skruvpaket, strömadapter, Snabbstartsguide, 2 st. fönsterklistermärken. Anslut adaptern till kameran och koppla in strömmen. Vänta tills en grön lampa blinkar på kameran. Om den gröna lampan inte blinkar kan du återställa kameran med ett gem (håll i 10 sekunder, låt strömmen till kameran vara på). 2.
- Få tillgång till babykamerafunktioner genom att ladda ner "BabyAdore"-appen från Google play store eller Apple app store. Gå till wifi-inställningarna på din mobila enhet. Anslut till kamerans router. Routerns namn är HD-xxxxxx. 3.
- Lösenordet är: 12345678. Öppna BabyAdore-appen. Tryck på logotypen för att lägga till din kamera. 1. Skriv in det namn du vill ha.
- 4.
- 2. Ange DID (på kamerans baksida) manuellt eller tryck på sökknappen.
- 3. Ange standardlösenordet: 123456
- Tryck på bekräfta för att spara kameran i din app. Livebilden visas efter några sekunder.
- Av säkerhetsskäl måste du ändra standardlösenordet 123456 till din personliga säkerhetskod. 5.
- Tryck på livebilden. En meny visas (Bild 6). 6.
  - 1. Upplösningen på bilden på din mobila enhet. Standard är VGA, för att strömma mindre data.
  - 2. Kamerans namn och anslutningens status.
  - 3. Videoinställningar.
  - 4. Inställningsenhet.
  - 5. Sensor för temperatur och luftfuktighet (det är möjligt att ställa in larmfunktionen om värdet är för lågt eller högt).
  - 6. Tryck för att slå på/av volymen på videon.
  - 7. Tryck för att spara en skärmbild.
  - 8. Tryck för att spela in en video
  - 9. Håll in för att prata (Push to talk).
  - 10. Tryck för att spela vaggvisor.
  - 11. Tryck för att uppdatera anslutningen till din kamera.

När du har öppnat en meny kan du återgå till livebilden genom att trycka bredvid menyn, på livebilden.

- 7. Anslut din babykamera till din wifi-router.
- A. Tryck på knappen "inställningsenhet".
- B. Tryck på knappen "Avancerade inställningar".
- C. Ange standardadminlösenordet: 123456 (Notera att detta är ett annat lösenord än det som beskrivs i punkt 5).
- **D.** Svep ner till "Wifi-inställningar" och tryck på det.
- E. Välj ditt wifi-nätverk för att ansluta babykameran.
- F. Ange din routers wifi-lösenord och tryck på "OK".

G. Systemet startas om under de följande 90 sekunderna. Vänta tills nedräkningen är slutförd.

- Stäng din APP och öppna den igen. Din babykamera är på Wifi och kan ses från vart som helst i världen.
- 8. Ladda ner datorprogramvaran och den fullständiga handboken från www.smartwaressafetylighting.eu. Sök efter produktnamet på webbplatsen: C730IP.
- 9. Installera datorprogramvaran på ett Windows-system och öppna programmet. Ange "DID" manuellt eller tryck på sökknappen. Ange din personliga säkerhetskod från steg 5 och tryck på "start". Du kan nu se livebilden.